## How to Submit a UNTHSC Institutional Survey Request in ServiceNow

Summary

Submitting a Data Request

Step 1

Step 2

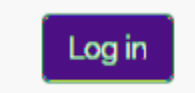

|                                     |              |                                       | مىرىمى يېزىكى تىرىم تېزىكى تىرىمى<br>مەر بىرى يېزىكى تېرىمى تېزىكى تېزىكى تېزىكى تېزىكى تېزىكى تېزىكى تېزىكى تېزىكى |
|-------------------------------------|--------------|---------------------------------------|----------------------------------------------------------------------------------------------------|
| bromer/SAML2/Redirect/SSO/execution | =e152        |                                       | https://sso.unt.edu/(b/                                                                                             |
|                                     |              | CVCTTN                                |                                                                                                    |
| A Contraction                       |              | · · · · · · · · · · · · · · · · · · · |                                                                                                    |
|                                     |              |                                       |                                                                                                    |
| Ubernsanes (1:0010)                 | idu:         |                                       |                                                                                                    |
| UID                                 | > Need Help? |                                       | E                                                                                                    |
| ssword                              | ſ            |                                       | Pa                                                                                                    |
|                                     |              |                                       |                                                                                                    |
|                                     |              |                                       |                                                                                                    |
|                                     |              |                                       |                                                                                                    |
|                                     |              |                                       |                                                                                                    |
|                                     |              |                                       |                                                                                                    |
|                                     |              |                                       |                                                                                                    |

Step 4

Step 6